## Windows XP Dial-up Internet Connection

1. Click the Start button. Click Control Panel.

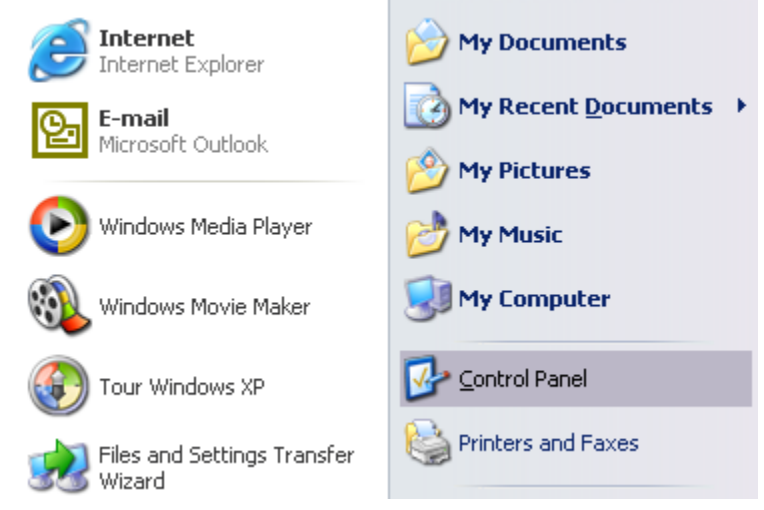

2. Click Network and Internet Connections category.

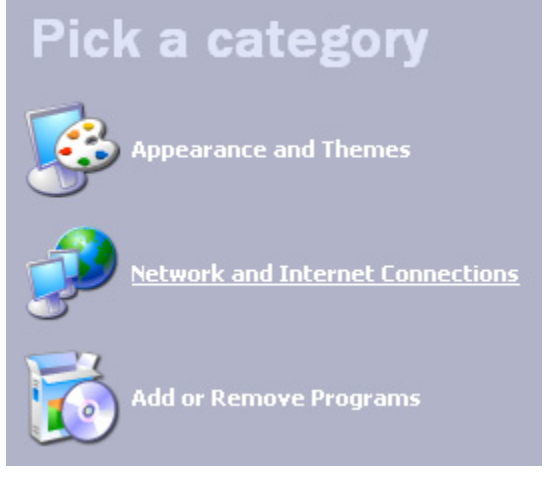

3. Click Set up or change your Internet connection task.

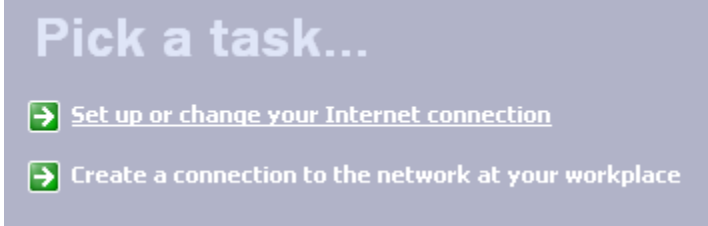

4. Depending on the screen that appears next click **Create a new connection** task.

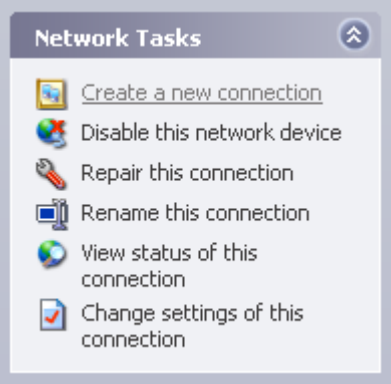

|   |   | _   |
|---|---|-----|
| " | Ъ | п   |
| L |   | к   |
|   | - | • • |

#### Click Setup

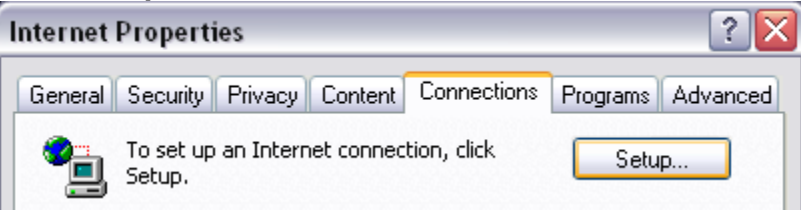

#### 5. Click Next

| New Connection Wizard |                                                                                       |  |
|-----------------------|---------------------------------------------------------------------------------------|--|
|                       | Welcome to the New Connection<br>Wizard                                               |  |
|                       | This wizard helps you:                                                                |  |
|                       | Connect to the Internet.                                                              |  |
|                       | <ul> <li>Connect to a private network, such as your workplace<br/>network.</li> </ul> |  |
|                       | To continue, click Next.                                                              |  |
|                       | <back next=""> Cancel</back>                                                          |  |

#### 6. Select Connect to the Internet. Click Next.

# Network Connection Type What do you want to do? • Connect to the Internet Connect to the Internet so you can browse the Web and read email. • Connect to the network at my workplace Connect to a business network (using dial-up or VPN) so you can work from home, a field office, or another location. • Set up an advanced connection Connect directly to another computer using your serial, parallel, or infrared port, or set up this computer so that other computers can connect to it. Set up an advanced connection Connect directly to another computer using your serial, parallel, or infrared port, or set up this computer so that other computers can connect to it.

### 7. Select Set up my connection manually. Click Next.

| New Connection Wizard                                                                                                    |  |  |
|----------------------------------------------------------------------------------------------------|--|--|
| Getting Ready<br>The wizard is preparing to set up your Internet connection.                                                                                        |  |  |
| How do you want to connect to the Internet?                                                                                                    |  |  |
| Choose from a list of Internet service providers (ISPs)                                                                                                    |  |  |
| <ul> <li>Set up my connection manually</li> </ul>                                                                                                    |  |  |
| For a dial-up connection, you will need your account name, password, and a<br>phone number for your ISP. For a broadband account, you won't need a phone<br>number. |  |  |
| ○ Use the CD I got from an ISP                                                                                                    |  |  |
|                                                                                                    |  |  |
|                                                                                                    |  |  |
|                                                                                                    |  |  |
|                                                                                                    |  |  |
| < Back Next > Cancel                                                                                                    |  |  |

# 8. Select Connect using a dial-up modem. Click Next.

## New Connection Wizard

| Internet Connection<br>How do you want to connect to the Internet?                                                                             |  |  |
|----------------------------------------------------------------------------------------------------|--|--|
| Onnect using a dial-up modem                                                                                                    |  |  |
| This type of connection uses a modem and a regular or ISDN phone line.                                                                         |  |  |
| Connect using a broadband connection that requires a user name and password                                                                    |  |  |
| This is a high-speed connection using either a DSL or cable modem. Your ISP may<br>refer to this type of connection as PPPoE.                  |  |  |
| Connect using a broadband connection that is always on                                                                                         |  |  |
| This is a high-speed connection using either a cable modem, DSL or LAN<br>connection. It is always active, and doesn't require you to sign in. |  |  |
|                                                                                                    |  |  |
|                                                                                                    |  |  |
|                                                                                                    |  |  |
| < Back Next > Cancel                                                                                                    |  |  |

# 9. In the **ISP Name** field type **FKBNet**. Click **Next**.

| New Connection Wizard                                                                      |   |
|--------------------------------------------------------------------------------------------|---|
| Connection Name<br>What is the name of the service that provides your Internet connection? | Ð |
| Type the name of your ISP in the following box.                                            |   |
| ISP Name                                                                                   |   |
| FKBNet                                                                                     |   |
| The name you type here will be the name of the connection you are creating.                |   |
| < Back Next > Cancel                                                                       |   |

# 10. In the **Phone number** field type **295-0099**. Click **Next**.

| New Connection Wizard                                                                                                    |        |
|----------------------------------------------------------------------------------------------------|--------|
| Phone Number to Dial<br>What is your ISP's phone number?                                                                                                    | S)     |
| Type the phone number below.                                                                                                    |        |
| Phone number:                                                                                                    |        |
| 295-0099                                                                                                    |        |
| You might need to include a "1" or the area code, or both. If you are not sure<br>you need the extra numbers, dial the phone number on your telephone. If you<br>hear a modem sound, the number dialed is correct. | 9<br>J |
| < Back Next >                                                                                                    | Cancel |

# 11. Select Anyone's use. Click Next.

| lew Connection Wizard                                                            |                                               |
|----------------------------------------------------------------------------------|-----------------------------------------------|
| <b>Connection Availability</b><br>You can make the new connection avail          | able to any user or only to yourself.         |
| A connection that is created for your use<br>available unless you are logged on. | only is saved in your user account and is not |
| Create this connection for:                                                      |                                               |
| <ul> <li>Anyone's use</li> </ul>                                                 |                                               |
| 🔿 My use only                                                                    |                                               |
|                                                                                  |                                               |
|                                                                                  |                                               |
|                                                                                  |                                               |
|                                                                                  |                                               |
|                                                                                  |                                               |
|                                                                                  |                                               |
|                                                                                  | Canad                                         |
|                                                                                  |                                               |

12. Type in your information for **User name**, **Password** and **Confirm password**. Click **Next**.

| New Connection Wizard                                                                                                    |                                                                     |       |  |
|----------------------------------------------------------------------------------------------------|---------------------------------------------------------------------|-------|--|
| Internet Account Inform<br>You will need an accou                                                                                                    | nation<br>nt name and password to sign in to your Internet account. | I)    |  |
| Type an ISP account name and password, then write down this information and store it in a<br>safe place. (If you have forgotten an existing account name or password, contact your ISP.) |                                                                     |       |  |
| User name:                                                                                                    | fkbxxxx                                                             |       |  |
| Password:                                                                                                    | •••••                                                               |       |  |
| Confirm password:                                                                                                    | *****                                                               |       |  |
| Use this account name and password when anyone connects to the Internet from this computer                                                                                               |                                                                     |       |  |
| 🗹 Make this the defau                                                                                                    | It Internet connection                                              |       |  |
| ✓ Turn on Internet Co                                                                                                    | nnection Firewall for this connection                               |       |  |
|                                                                                                    | < Back Next > C                                                     | ancel |  |

#### 13. Click Finish.

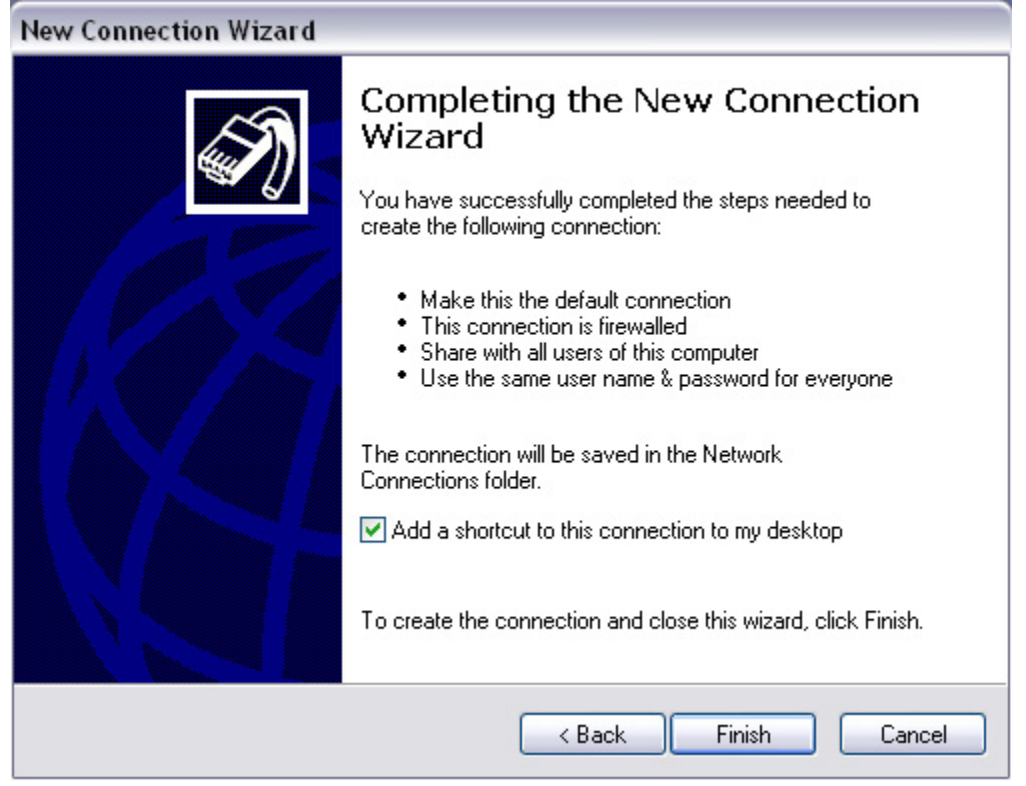